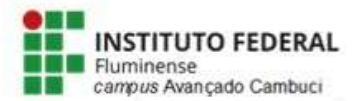

MINISTÉRIO DA EDUCAÇÃO

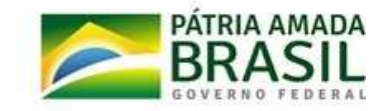

## Passo a passo: Como acessar o Q-Acadêmico?

O sistema Q-Acadêmico 2.0 Web é uma moderna solução que se adequa a realidade do dia-adia de alunos e professores. Através da internet, o professor e o aluno participam de atividades escolares de forma rápida e fácil. Por meio desse sistema o aluno pode verificar seu consultar seu histórico escolar, consultar material do professor disponibilizado para download, consultar notas das atividades avaliativas, atualizar seus dadas cadastrais, entre outros.

Para acessar o sistema, digite o Link <u>https://academico.iff.edu.br/</u> na barra de endereços do seu navegador na internet e tecle "enter" para acessar a tela inicial:

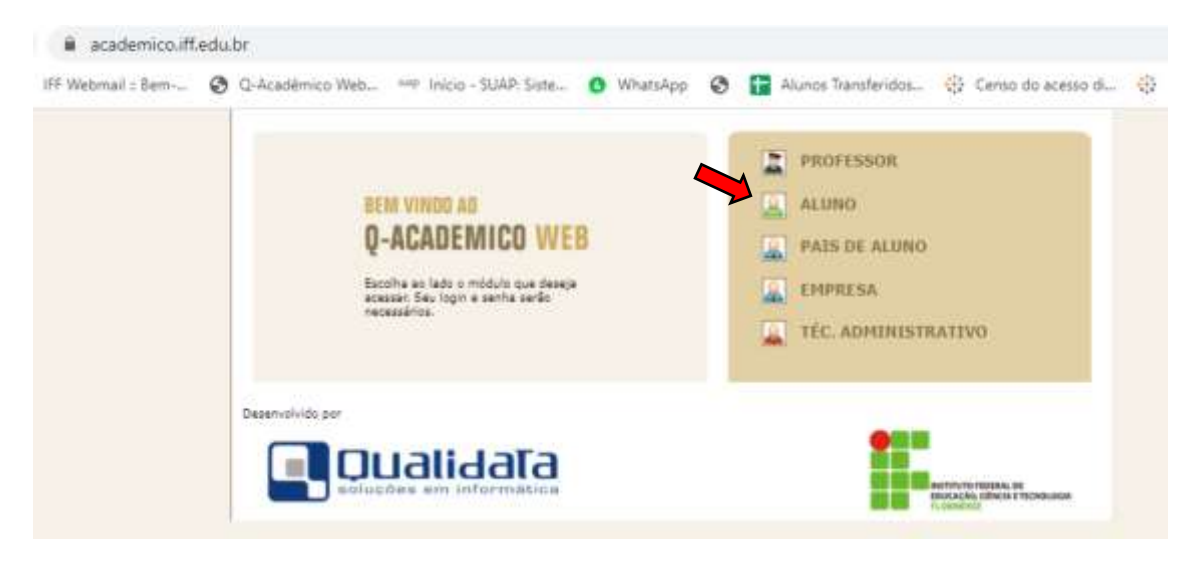

Logo após clique em "ALUNO" para acessar o módulo do aluno. Nessa aba, o aluno deverá fazer o Login no sistema acadêmico. O login do aluno é seu número de matrícula. Para o primeiro Login, a senha inicial padrão será 123. Clique em "OK" para entrar.

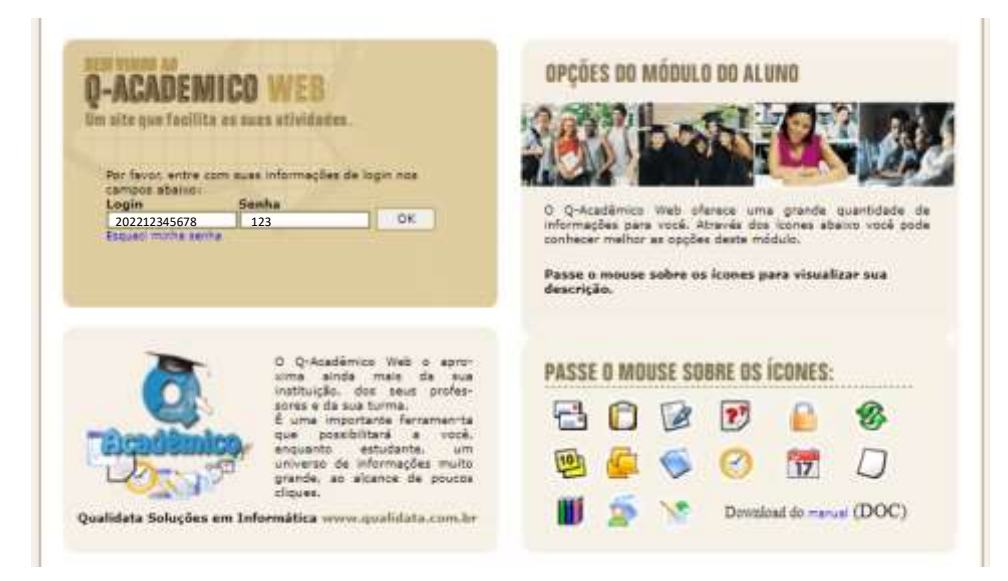

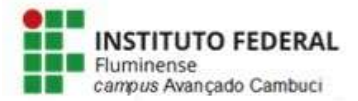

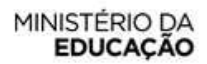

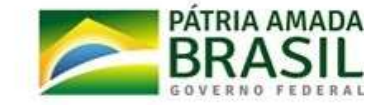

Logo após o primeiro acesso o aluno será direcionado para uma página onde deverá confirmar sua data de nascimento, digitar a nova senha e confirmar a nova senha.

| Você está utilizando a senha padrão do<br>Para sua segurança, confirme seus dad | sistema.<br>los nos campos abaixo e altere sua senha. |
|---------------------------------------------------------------------------------|-------------------------------------------------------|
| Dt_nascimento                                                                   | [1 ✔]de[janeiro ✔]de[(ano)                            |
| Nova senha:                                                                     |                                                       |
| Confirme a nova senha                                                           |                                                       |
|                                                                                 | Confirmar                                             |

**ATENÇÃO:** A partir de agora essa será sua senha do Acadêmico. "ANOTE-A". Os próximos Logins serão feitos com seu número de matrícula e a nova senha cadastrada nessa etapa.

**OBSERVAÇÃO:** Os pais/responsáveis pelos estudantes também tem acesso ao sistema acadêmico e pode acompanhar a vida acadêmica de seus filhos. Para fazer login os pais deverão acessar o Módulo **"PAIS DE ALUNOS"** e seguir os mesmos do primeiro login do aluno (Login: matrícula do aluno / Senha inicial: 123)

Se os dados forem autenticados a tela contendo todas as funcionalidades que o aluno pode realizar irão aparecer, conforme imagem abaixo:

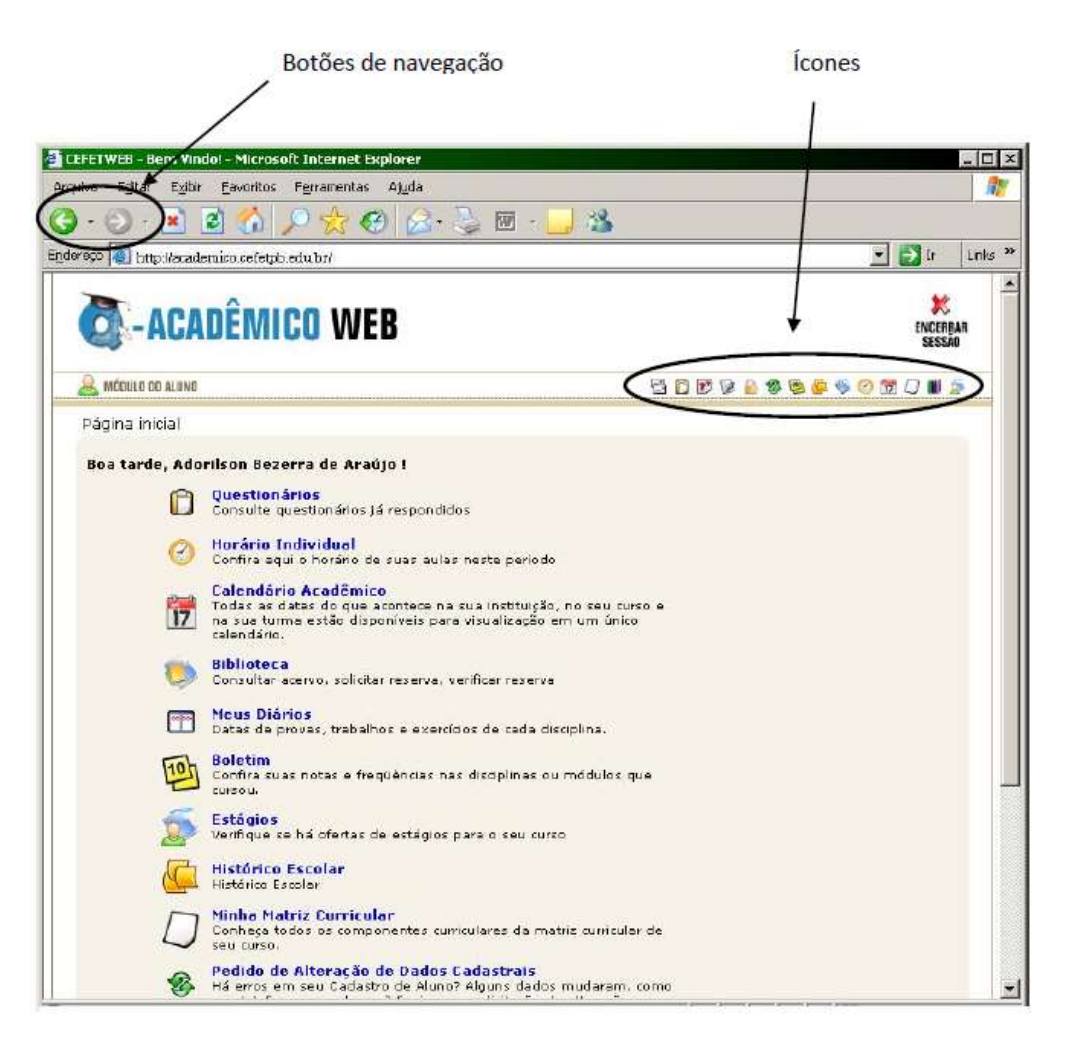